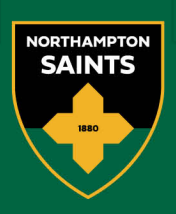

# My Network Guide

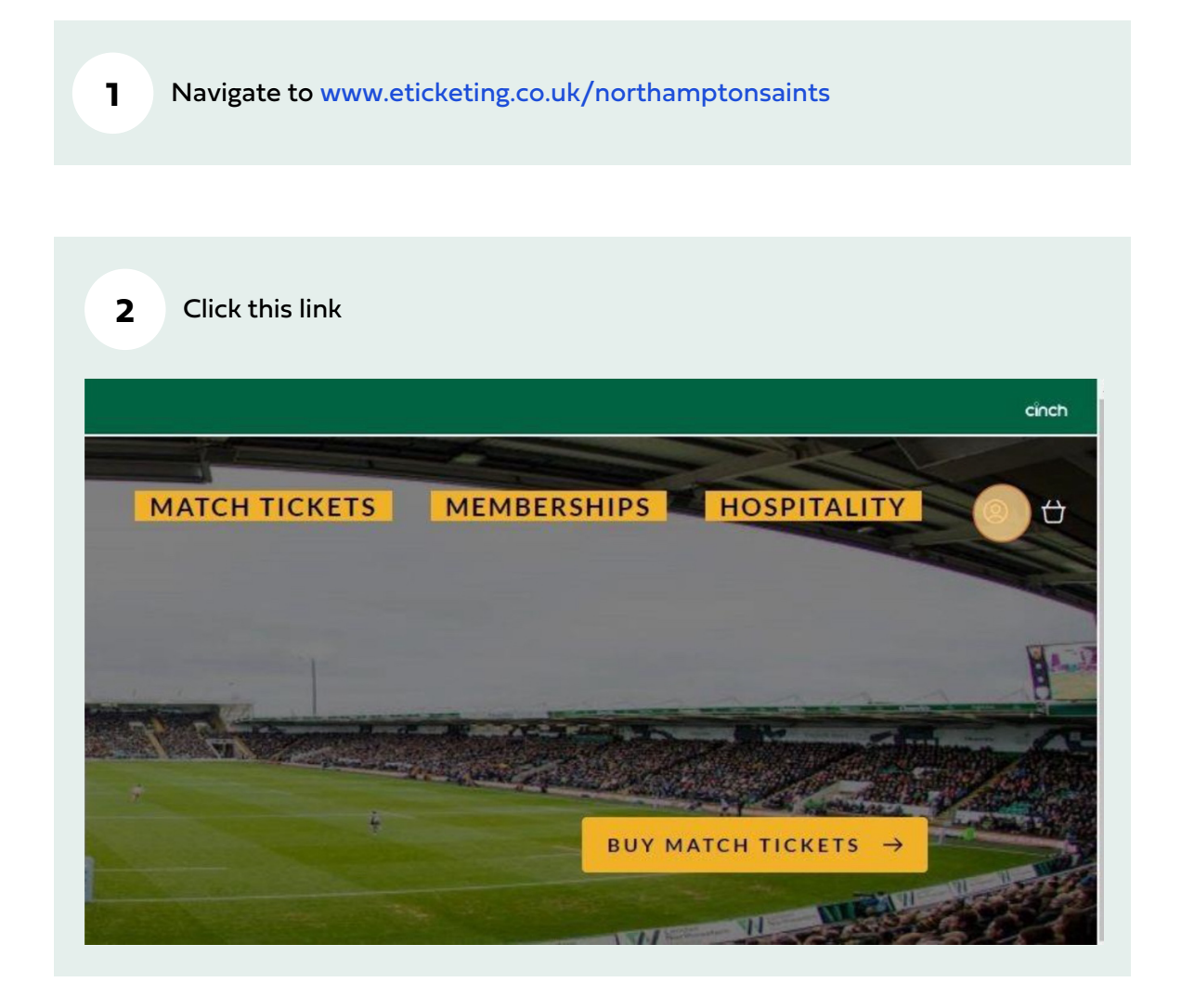

Northampton Rugby Football Club Ltd cinch Stadium at Franklin's Gardens, Weedon Road, Northampton, NN5 5BG Registered in England 3139409

Cinch Church's GIS V macron () Materia Sufficiency States Sufficiency Sufficiency Suffic

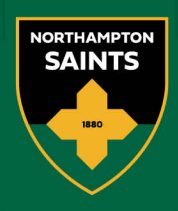

| z | Click | "SIGN | IN!" |
|---|-------|-------|------|
| 2 | CIICK | SIGIN | IIN  |

| 0003                 |         |  |
|----------------------|---------|--|
| ••••                 |         |  |
| rtten your Password? |         |  |
|                      | SIGN IN |  |
|                      |         |  |
| cỉnch                |         |  |

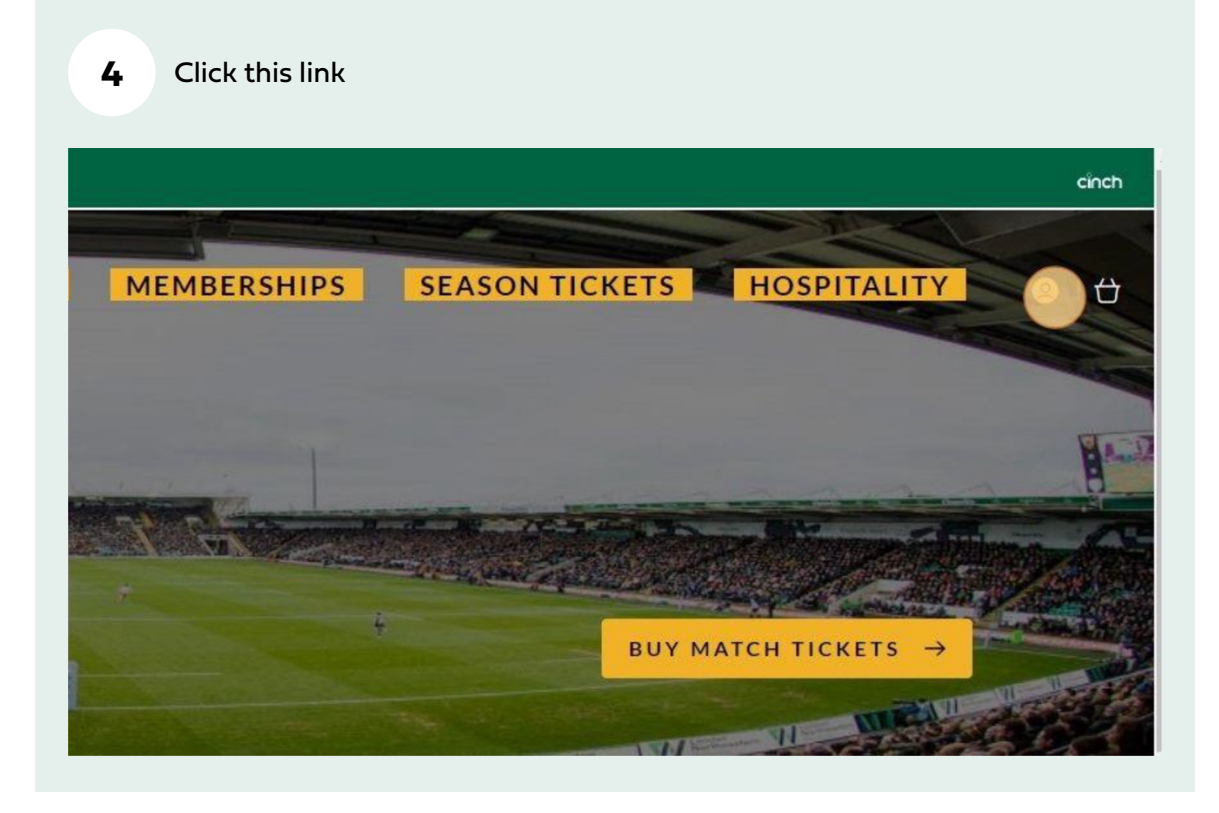

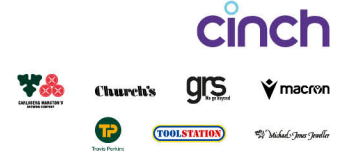

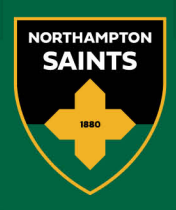

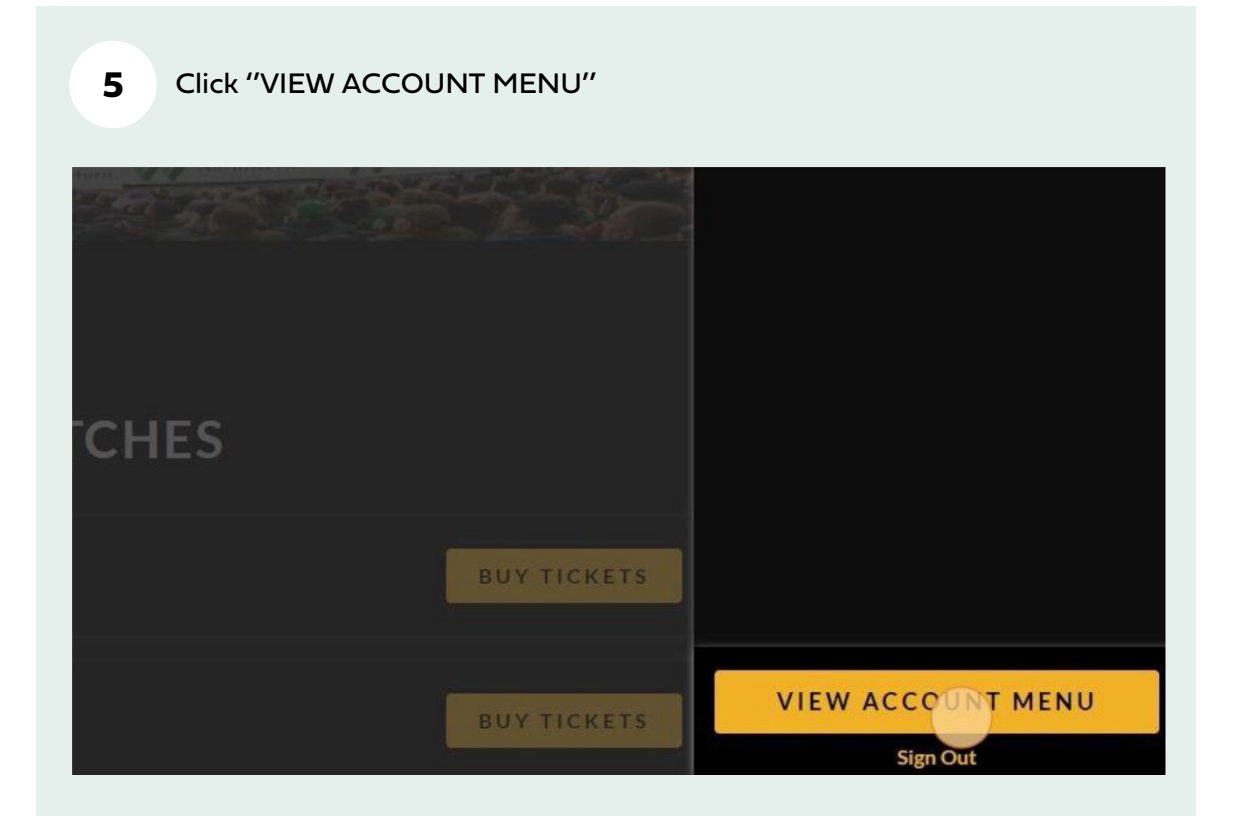

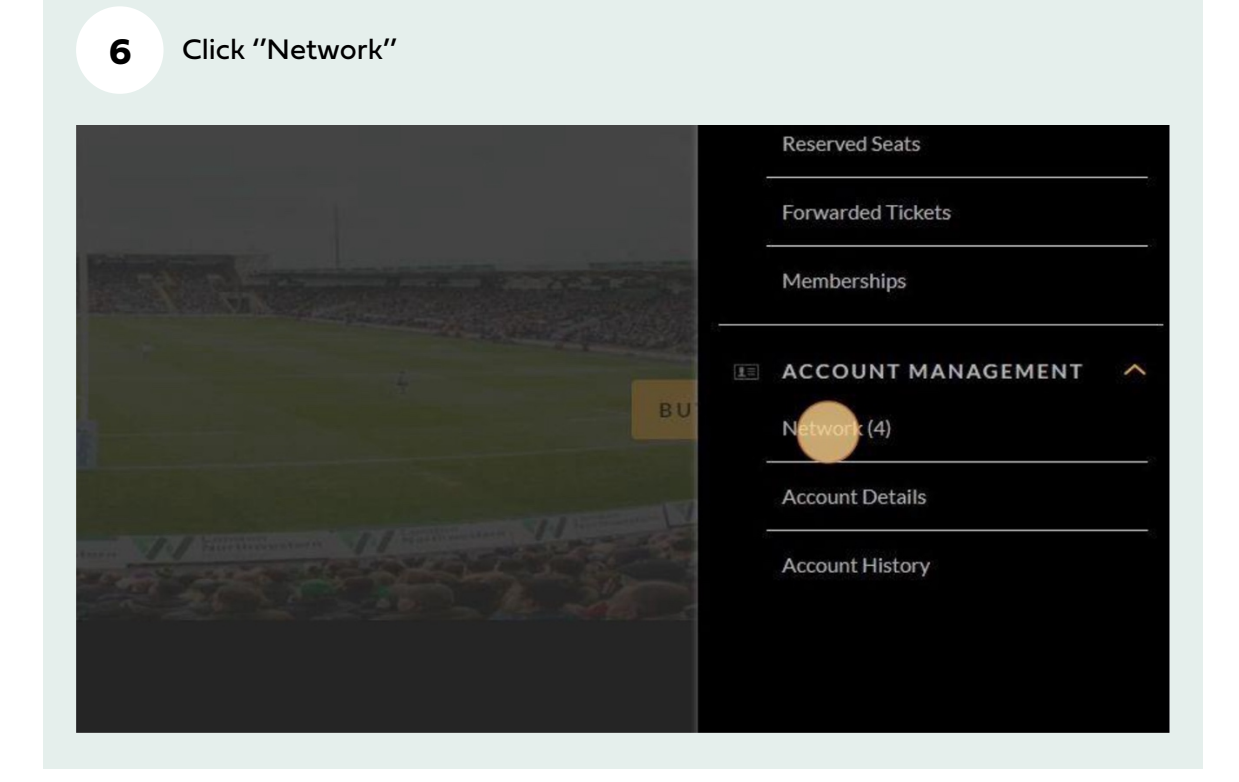

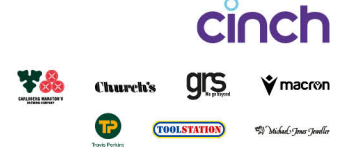

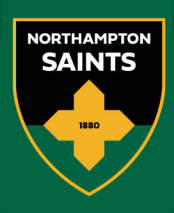

| 7 Click "ADE              | ) MEMBERS"  |              |                |
|---------------------------|-------------|--------------|----------------|
| TCH TICKETS               | MEMBERSHIPS | SEASON TICKE | TS HOSPITALITY |
| NETWORK                   |             |              |                |
| nanage their ticket setti | ngs         | MBERS        |                |
|                           |             |              |                |
|                           |             |              |                |

| 8 | Click the "Membership Number*" field.             |   |             |
|---|---------------------------------------------------|---|-------------|
|   | <b>MY NETWORK</b>                                 |   |             |
|   | <ul> <li>Search for an Existing Member</li> </ul> | × |             |
|   |                                                   |   | ADD MEMBERS |
|   | By Membership Number and Surname                  |   |             |
|   | Membership Number*                                |   |             |
|   | Surname*                                          |   |             |
|   |                                                   |   |             |
|   |                                                   |   | ~           |
|   | SEARCH                                            |   | ~           |

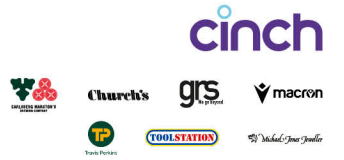

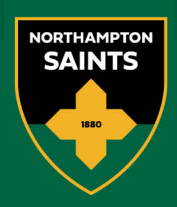

| 9 Click                                                     | the "Surname*" field.<br>By Membership Number and Surname |  |
|-------------------------------------------------------------|-----------------------------------------------------------|--|
| Network<br>ame or number<br>rs in Your No<br>est Higgins (7 | Membership Number*                                        |  |
| est Test (7003)<br>or Harris Tick                           |                                                           |  |
| 10 Click<br>Membership                                      | « "SEARCH'<br>Number*                                     |  |

| 7009001 |       |   |  |
|---------|-------|---|--|
| ırname* |       |   |  |
| Test    |       |   |  |
|         | SEARC | н |  |
|         |       | - |  |
|         |       |   |  |

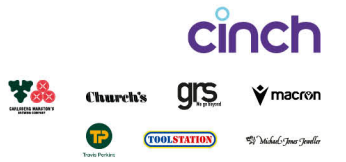

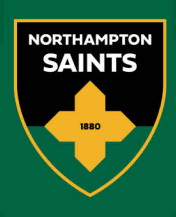

| רר | Click "ADD MEMBER" |
|----|--------------------|
|    |                    |

| SEARCH                  |   |
|-------------------------|---|
| 1 Member Found          |   |
| Test Test (7009001)     | ~ |
| 0:<br>< Back to network | ~ |
| Vitcombe (7000002)      | ~ |

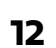

## Navigate to

https://www.eticketing.co.uk/northamptonsaints/MyAccount/MyNet work?query=

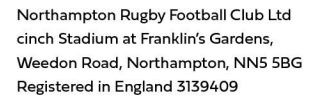

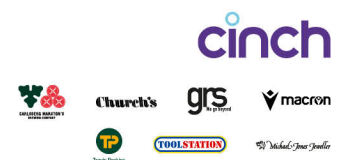

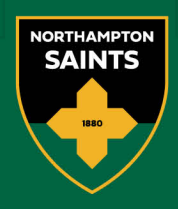

| licket Shop   | MATCH TICKETS MEMBERSHIPS SEASON TICKETS HOSPITALITY                                      | 9 ( t |
|---------------|-------------------------------------------------------------------------------------------|-------|
|               | MYNETWORK                                                                                 |       |
|               | Member Added Test Test (7009001) has been added to your network.                          |       |
|               | Add friends, family and associates to your Network and manage their ticket settings below |       |
|               | Search Your Network Member name or number SEARCH S Members in Your Network                |       |
|               | Mr Test Higgins (7001101)                                                                 |       |
|               |                                                                                           |       |
|               |                                                                                           |       |
| <b>14</b> You | r Friend will need to accept the add.                                                     |       |
| 15 Nav        | igate to www.eticketing.co.uk/northamptonsaints                                           |       |
|               |                                                                                           |       |

Cinch Church's GIS Vmacron Church's GIS Vmacron

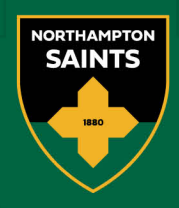

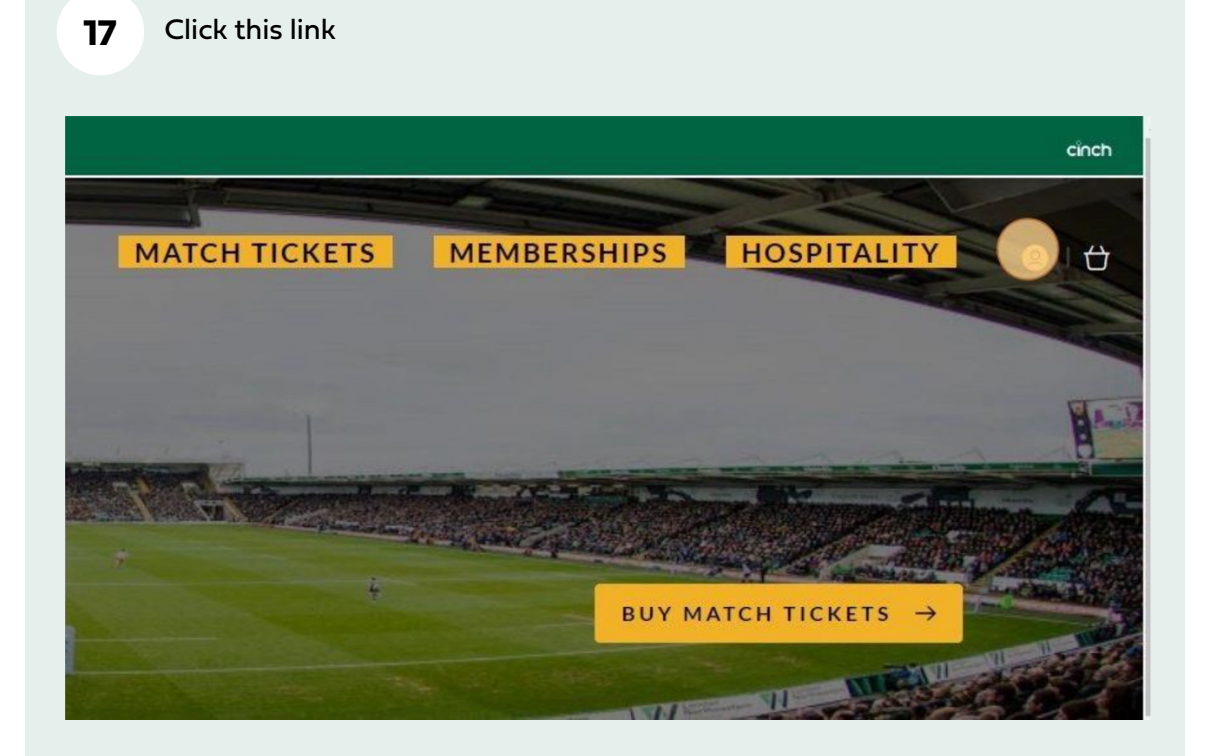

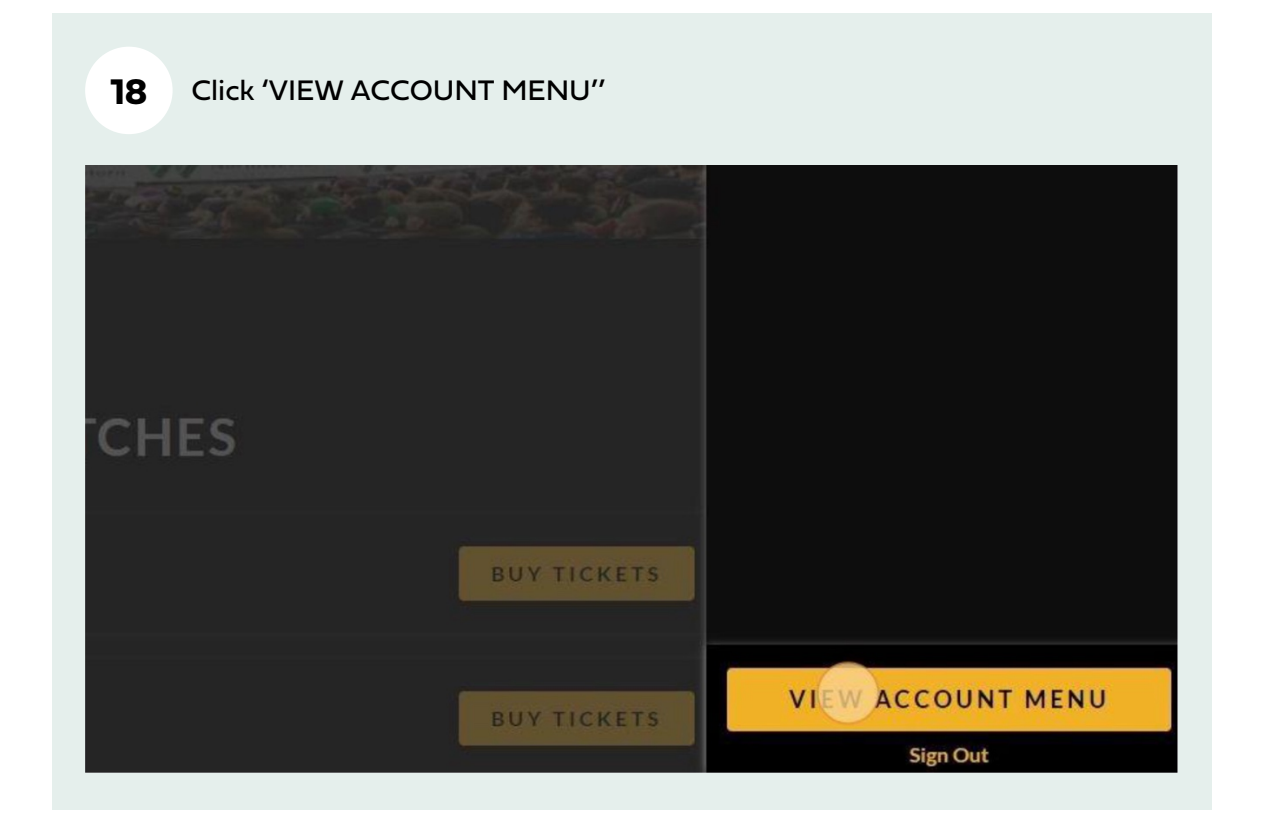

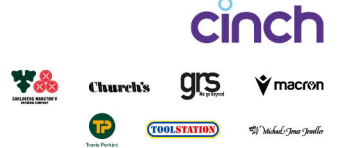

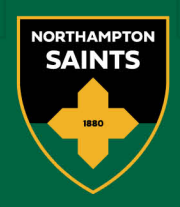

# 19 Click "Network (1)"

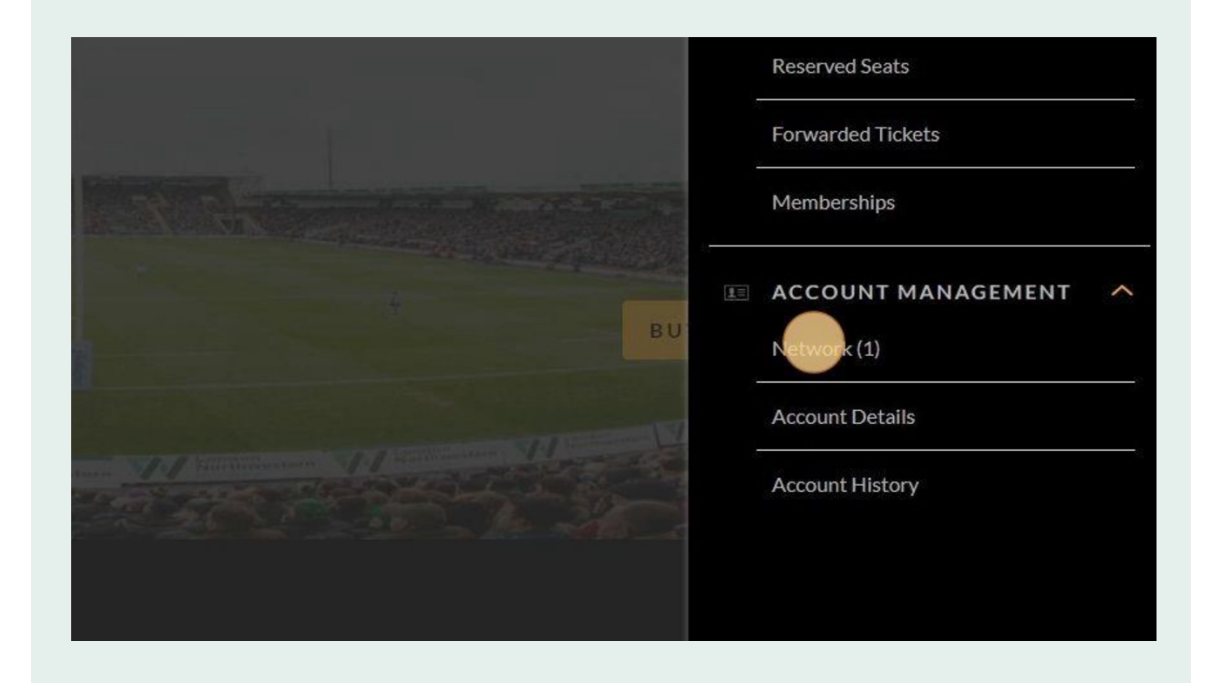

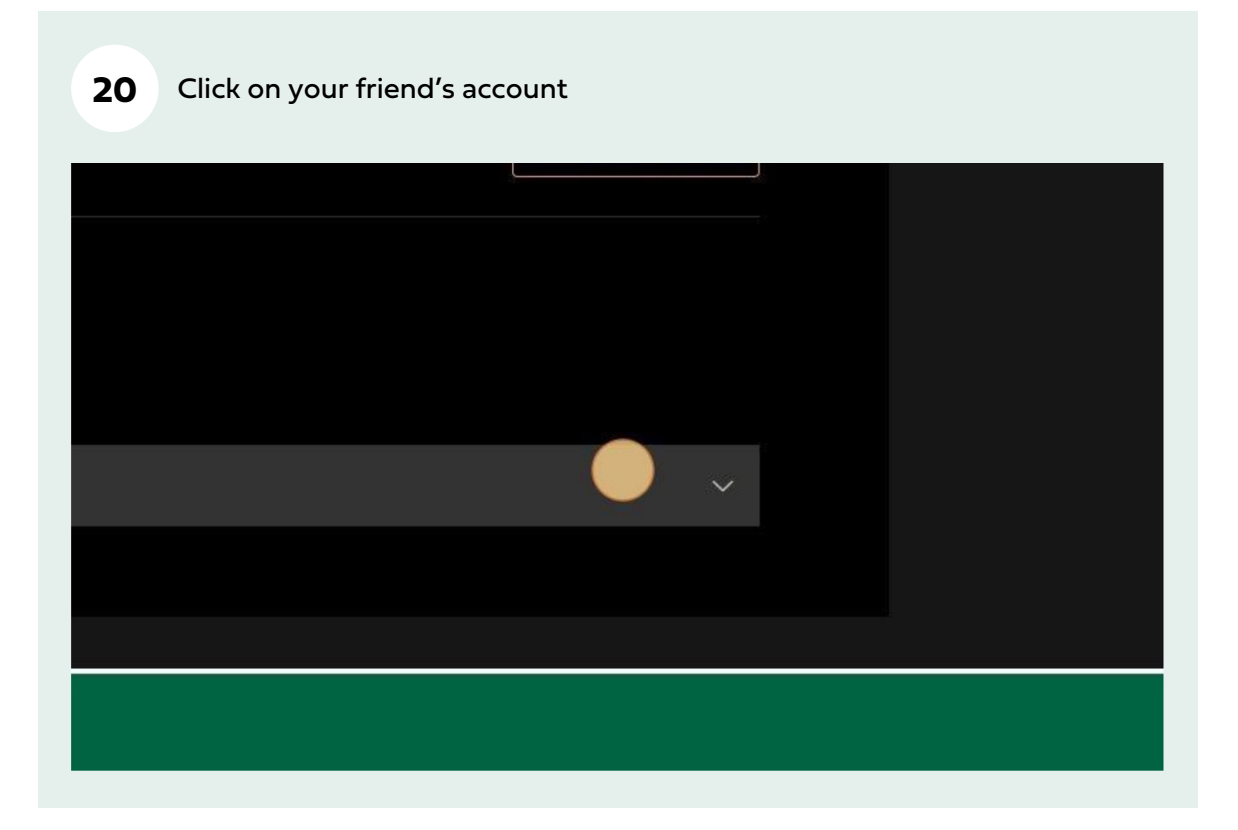

Northampton Rugby Football Club Ltd cinch Stadium at Franklin's Gardens, Weedon Road, Northampton, NN5 5BG Registered in England 3139409

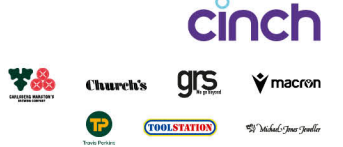

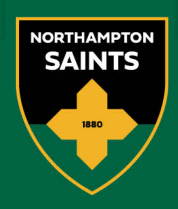

|                | Add friends, family and associates to your Network and manage their ticket settings<br>below ADD MEMBERS                                                                                    |
|----------------|----------------------------------------------------------------------------------------------------|
|                | Search Your Network                                                                                                    |
|                | Member name or number SEARCH  1 Members in Your Network                                                                                                    |
|                | Mr Test Higgins (7000003)                                                                                                    |
|                | Manage Ticket Privileges                                                                                                    |
|                | Me<br>♦ I can ASSIGN tickets to Test                                                                                                    |
|                | Test EDIT                                                                                                    |
|                |                                                                                                    |
|                | Remove member                                                                                                    |
|                |                                                                                                    |
|                |                                                                                                    |
|                |                                                                                                    |
|                |                                                                                                    |
|                |                                                                                                    |
| 22 Cli         | ck "I can MANAGE tickets for"                                                                                                    |
| 22 Cli         | ck "I can MANAGE tickets for"                                                                                                    |
| 2 <b>2</b> Cli | ck "I can MANAGE tickets for"<br>Manage Ticket Privileges                                                                                                    |
| 2 <b>2</b> Cli | ck "I can MANAGE tickets for"<br>Manage Ticket Privileges                                                                                                    |
| 2 Cli          | ck "I can MANAGE tickets for"<br>Manage Ticket Privileges<br>Edit Settings                                                                                                    |
| 2 <b>2</b> Cli | ck "I can MANAGE tickets for"<br>Manage Ticket Privileges<br>Edit Settings                                                                                                    |
| 2 <b>2</b> Cli | ck "I can MANAGE tickets for"<br>Manage Ticket Privileges<br>Edit Settings<br>I can ASSIGN tickets to Test                                                                                  |
| 2 <b>2</b> Cli | ck "I can MANAGE tickets for"<br>Manage Ticket Privileges<br>Edit Settings<br>I can ASSIGN tickets to Test                                                                                  |
| 2 <b>2</b> Cli | ck "I can MANAGE tickets for"<br>Manage Ticket Privileges<br>Edit Settings<br>I can ASSIGN tickets to Test<br>I can ASSIGN tickets for Test<br>We will send an email to request permission. |
| 2 <b>2</b> Cli | ck "I can MANAGE tickets for"<br>Manage Ticket Privileges<br>Edit Settings<br>I can ASSIGN tickets to Test<br>Ve will send an email to request permission.                                  |
| 2 <b>2</b> Cli | ck "I can MANAGE tickets for"<br>Manage Ticket Privileges<br>Edit Settings<br>I can ASSIGN tickets to Test<br>I can MANAGE tickets for Test<br>We will send an email to request permission. |

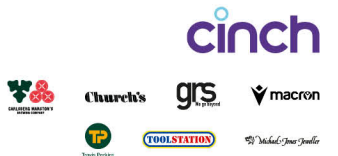

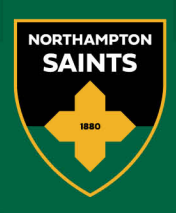

| 23 | Click "SEND REQUEST" |
|----|----------------------|

| to Test             |        |              |  |
|---------------------|--------|--------------|--|
| s for Test          |        |              |  |
| request permission. |        |              |  |
|                     | Cancel | SEND REQUEST |  |
|                     |        | EDIT         |  |
| tickets to me       |        | EDIT         |  |
|                     |        |              |  |

## 24 Click "EDIT" on Can ASSIGN tickets to me

| 1 Mr Te | st Higgins (7000003)                                                                                                 | <u>^</u> |
|---------|----------------------------------------------------------------------------------------------------|----------|
|         | Manage Ticket Privileges                                                                                             |          |
|         | Me 🔗 I can ASSIGN tickets to Test                                                                                    |          |
|         | Request sent           An email has been sent to request permission.           Resend request         Cancel request |          |
|         | Test Can ASSIGN tickets to me                                                                                        |          |
|         | Remove member                                                                                                    |          |
|         |                                                                                                    |          |
|         |                                                                                                    |          |

Northampton Rugby Football Club Ltd cinch Stadium at Franklin's Gardens, Weedon Road, Northampton, NN5 5BG Registered in England 3139409

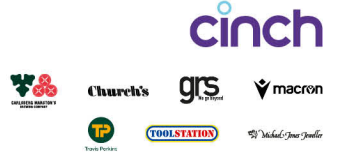

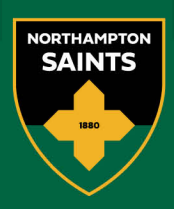

| 25 Click "Test can I | MANAGE tickets for me"                                                                    |
|----------------------|-------------------------------------------------------------------------------------------|
|                      |                                                                                           |
|                      | Edit Settings                                                                             |
|                      | <ul> <li>Test can ASSIGN tickets to me</li> <li>Test can MANAGE tickets for me</li> </ul> |
|                      | 盦 Remove member                                                                           |
|                      |                                                                                           |
| 26 Click "SAVE"      |                                                                                           |
|                      |                                                                                           |
|                      |                                                                                           |
|                      |                                                                                           |
|                      | Cancel                                                                                    |
| 面 Remove member      |                                                                                           |

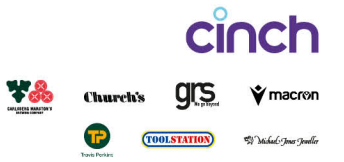

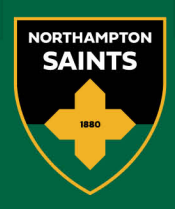

27 Head back to your network

#### 28 Click "ACCEPT REQUEST"

| ets                      |                                                                                                    |                   |             |             | cinc |
|--------------------------|----------------------------------------------------------------------------------------------------|-------------------|-------------|-------------|------|
| on Saints<br>Ticket Shop |                                                                                                    | MATCH TICKETS     | MEMBERSHIPS | HOSPITALITY | @ It |
|                          | MY NETWORK                                                                                              |                   |             |             |      |
|                          |                                                                                                    |                   |             |             |      |
|                          | Ticket Management Request<br>Mr Test Higgins (7000003) has requested permission to manage your tickets. | Decline ACCEPT RE | QUEST       |             |      |
|                          | Add friends, family and associates to your Network and manage their ticket settir<br>below              | igs ADD M         | IEMBERS     |             |      |
|                          | Search Your Network Member name or number SEARCH                                                        |                   |             |             |      |
|                          | 1 Members in Your Network                                                                               |                   |             |             |      |
|                          | L Mr Test Higgins (7000003)                                                                             |                   |             |             |      |

29

Finished, you can now manage your friends' tickets and they can manage yours.

Northampton Rugby Football Club Ltd cinch Stadium at Franklin's Gardens, Weedon Road, Northampton, NN5 5BG Registered in England 3139409

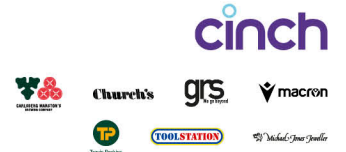